## RUB

## **CAMPUS SHORTGUIDE** EXTERNE PRÜFUNGSBEISITZER EINTRAGEN

FÜR HAUPTBENUTZER UND DAS SPEZIALRECHT "PRÜFUNGSADMINISTRATION"

## Hinweise

• In diesem ShortGuide zeigen wir Ihnen, wie Sie externe Prüfungsbeisitzer für Prüfungen in Veranstaltungen eintragen. Bei Modulen können Sie auf die gleiche Weise verfahren.

## Für das Spezialrecht "Prüfungsadministration":

- Sie dürfen nur für Prüfungen, die von einem Prüfungsadministrator angelegt wurden, externe Prüfungsbeisitzer eintragen.
- Öffnen Sie die Übersicht der Prüfung und starten Sie dann bei Schritt 3.

| Schritt 1                                                                                                    | WS 14/15 💽 1 Anmeldung: Testdozent                                                                                                    |              |                                       |                       |                          |                   |  |  |
|----------------------------------------------------------------------------------------------------|----------------------------------------------------------------------------------------------------|--------------|---------------------------------------|-----------------------|--------------------------|-------------------|--|--|
| Melden Sie sich bei Cam-<br>ous an.                                                                                                    | i) Sitzungsende in 59:46                                                                                                    | LV-N         | r. <u>Titel</u>                       | Anmeldever-<br>fahren | Prüfungen/<br>Leistungen | Dozent            |  |  |
| <ol> <li>Wählen Sie das<br/>Semester aus, in dem<br/>die Veranstaltung<br/>stattfindet, für die Sie in<br/>einer Prüfung einen<br/>externen Prüfungs-<br/>beieitzer eintrogen</li> </ol>              | INFORMATION                                                                                                    | 90000        | 09 <u>Einführungs-</u><br>vorlesung 1 |                       | 2                        | <u>Testdozent</u> |  |  |
|                                                                                                    | <ul> <li>Vorlesungsverzeichnis</li> <li>Einrichtungen</li> <li>Veranstaltungsräume</li> <li>Suchen</li> </ul>                                                                                                    | 9000         | 10 Einführungs-<br>seminar 2          |                       |                          | <u>Testdozent</u> |  |  |
| möchten.                                                                                                    | STUDIUM / LEHRE                                                                                                    |              |                                       |                       |                          |                   |  |  |
| 2. Klicken Sie in der Zeile<br>der Veranstaltung auf<br>das Icon in der Spalte<br>Prüfungen/Leistungen"                                                                                               | <ul> <li>Prüfungen</li> <li>Veranstaltungen</li> <li>Module</li> </ul>                                                                                                    |              |                                       |                       |                          |                   |  |  |
| "i rurungen/ Leistungen .                                                                                                    | ·                                                                                                    |              |                                       |                       |                          |                   |  |  |
| Schritt 2<br>Klicken Sie in der Über-<br>sicht der Prüfungen und<br>Leistungen auf den <u>Titel</u><br><u>der Prüfung</u> , für die Sie ei-<br>nen externen Prüfungsbei-<br>sitzer eintragen möchten. | Details     Anmeldeverfahren     Prüfungen/Leistungen       PRÜFUNGEN                                                                                                    |              |                                       |                       |                          |                   |  |  |
|                                                                                                    | Prüfungssemester:                                                                                                    | alle         |                                       |                       |                          |                   |  |  |
|                                                                                                    | Leistungsart Kreditpunkte                                                                                                    | Notenskala   | Prüfungssemester                      | Prüfungsperiode       | Prüfungstermi            | n Raum            |  |  |
|                                                                                                    | Klausur 03,00                                                                                                    | Drittelnoten | WS 14/15                              | Periode 1             | 12.02.2015               |                   |  |  |
|                                                                                                    | Neue Prüfung anlegen                                                                                                    |              |                                       |                       |                          |                   |  |  |
|                                                                                                    | LEISTUNGSNACHWEISE ERFASSEN / IMPORTIEREN                                                                                                    |              |                                       |                       |                          |                   |  |  |
|                                                                                                    | <ul> <li>f ür an der Veranstaltung angemeldete Studierende erfassen: </li> <li>Liste sortiert nach Matrikelnummer </li> <li>Liste sortiert nach Name, Vorname, Matrikelnummer </li> <li>Liste mit Studierenden, die bislang keine Noten erhalten haben </li> </ul> |              |                                       |                       |                          |                   |  |  |

| Schritt 3                                                                                                    | EXTERNE PRÜFUNGSBEISITZER                                              |                                  |                              |                |  |  |  |
|----------------------------------------------------------------------------------------------------|------------------------------------------------------------------------|----------------------------------|------------------------------|----------------|--|--|--|
| Scrollen Sie in der Prü-<br>fungsübersicht zur Rubrik<br>"Externe Prüfungsbeisit-<br>zer".<br>Klicken Sie auf den Link<br><u>Hinzufügen</u> . | Es sind keine externen<br>Prüfungsbeisitzer eingetragen.<br>Hinzufügen |                                  |                              |                |  |  |  |
|                                                                                                    |                                                                        |                                  |                              |                |  |  |  |
|                                                                                                    | ANMELDEVERFAHREN                                                       |                                  |                              |                |  |  |  |
|                                                                                                    | Kein Anmeldeverfahren vorhanden.                                       |                                  |                              |                |  |  |  |
|                                                                                                    | Standaraverranren einrichten                                           |                                  |                              |                |  |  |  |
|                                                                                                    |                                                                        |                                  |                              |                |  |  |  |
| Schritt 4                                                                                                    | PRÜFUNG                                                                |                                  |                              |                |  |  |  |
| 1. Tragen Sie in der Rubrik<br>"Externe Prüfungsbei-<br>sitzer" die Namen der                                                                 | Leistungsart*:                                                         | Klausur                          |                              |                |  |  |  |
|                                                                                                    | Kreditpunkte*:                                                         | 03,00                            |                              |                |  |  |  |
| externen Prüfungsbei-                                                                                                    | Notenskala (Notenskalentyp)*:                                          | Drittelnoten (Drittelnoten)      |                              |                |  |  |  |
| sitzer in das Textfeld                                                                                                    | Prüfungssemester*:                                                     | WS 14/15                         |                              |                |  |  |  |
| 2. Klicken Sie anschlie-                                                                                                    | Prüfungsperiode:                                                       | Periode 1                        | V                            |                |  |  |  |
| ßend auf "Speichern".                                                                                                    | Prüfungsdatum:                                                         | 12.02.2015                       |                              |                |  |  |  |
|                                                                                                    | Veröffentlicht:                                                        | $\checkmark$                     |                              |                |  |  |  |
|                                                                                                    | Beschreibung (de):                                                     |                                  |                              |                |  |  |  |
|                                                                                                    |                                                                        |                                  |                              |                |  |  |  |
|                                                                                                    |                                                                        |                                  |                              |                |  |  |  |
|                                                                                                    | Beschreibung (en):                                                     |                                  |                              |                |  |  |  |
|                                                                                                    |                                                                        |                                  |                              |                |  |  |  |
|                                                                                                    |                                                                        |                                  |                              |                |  |  |  |
|                                                                                                    |                                                                        |                                  |                              |                |  |  |  |
|                                                                                                    |                                                                        |                                  |                              |                |  |  |  |
|                                                                                                    | EXTERNE PROFUNGSBEISITZER                                              |                                  |                              |                |  |  |  |
|                                                                                                    | Externe Prüfungsbeisitzer: 1                                           | Michael Mustermann               |                              |                |  |  |  |
|                                                                                                    |                                                                        |                                  |                              |                |  |  |  |
|                                                                                                    |                                                                        |                                  |                              |                |  |  |  |
|                                                                                                    | 2                                                                      |                                  |                              |                |  |  |  |
|                                                                                                    | Speichern Abbrechen                                                    |                                  |                              |                |  |  |  |
|                                                                                                    |                                                                        |                                  |                              |                |  |  |  |
| Am Ziel                                                                                                    | EXTERNE PRÜFUNGSBEISITZER                                              |                                  |                              |                |  |  |  |
| Sie gelangen zurück zur                                                                                                    | Michael Mustermann                                                     |                                  |                              |                |  |  |  |
| Prüfungsübersicht.                                                                                                    | Hinzufügen                                                             |                                  |                              |                |  |  |  |
| Die Rubrik "Externe<br>Prüfungsbeisitzer" wurde<br>aktualisiert.                                                                              |                                                                        |                                  |                              |                |  |  |  |
|                                                                                                    | ANMELDEVERFAHREN                                                       |                                  |                              |                |  |  |  |
|                                                                                                    | Kein Anmeldeverfahren vorhanden.                                       |                                  |                              |                |  |  |  |
|                                                                                                    | Standardverfahren einrichten                                           |                                  |                              |                |  |  |  |
|                                                                                                    |                                                                        |                                  |                              |                |  |  |  |
| Für weitere Informationen ur                                                                                                    | nd Anleitungen zu Campus be                                            | achten Sie bitte unsere Benutzer | hilfen, die Ihnen auf unsere | en Hilfeseiten |  |  |  |
| für Bedienstete unter → ww                                                                                                    | w.rub.de/ecampus/campus                                                | zur Verfügung stehen.            |                              |                |  |  |  |
| 11 O                                                                                                    |                                                                        |                                  |                              |                |  |  |  |

Erarbeitet vom eCampus-Team Stand: 27.11.2015